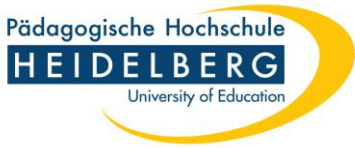

# E-Medien außerhalb des Campusnetzes mit dem Hochschulaccount nutzen – ,Shibboleth-Authentifizierung' (für Angehörige der PH Heidelberg)

## Verlage / Plattformen (Auswahl)

- 1. Beltz auf content select
- 2. Springer auf Springerlink
- 3. UTB auf UTB-Elibrary
- 4. Ebooks auf Ebook Central
- 5. <u>Elektronische Zeitschriften</u>
- 6. Datenbanken

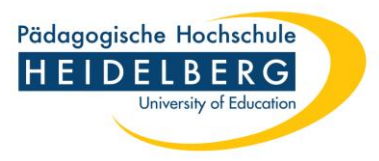

02.02.2024

2

## 1. Beltz-Ebooks auf der Plattform content select

| Pädagogische Hochschule<br>HEIDELBERG<br>University of Education |                                                                       | Oklein Onorr            | nal 🙆 groß 🔺 Anmelden 🎯 Sitzung beenden                     |                                                                       |
|------------------------------------------------------------------|-----------------------------------------------------------------------|-------------------------|-------------------------------------------------------------|-----------------------------------------------------------------------|
| Startseite Mein Konto Neu<br>Suchbegriff                         | e Titel Semesterapparate Lokale Systematik Kontakt Hilfe              | Alle Bestände v Q. Such | en 👂 Erweiterte Suche                                       |                                                                       |
| Vollanzeige                                                      |                                                                       |                         | Druckversion                                                |                                                                       |
| Pädagogische Psy                                                 | chologie kompakt / Wolfgang Schnotz                                   |                         |                                                             |                                                                       |
| Gesucht wurde mit "Tite                                          | elwort= Pädagogische Psychologie" in Bibliotheksbestand, Treffer 7 vo | n 1- 22 von 161         | <b>← K &lt; &gt; &gt;</b> i Ξ                               |                                                                       |
| Katalogangaben                                                   |                                                                       |                         |                                                             |                                                                       |
|                                                                  | Zitierlink                                                            |                         | Bitte klicken Sie für den Volltext-Zugriff     auf den Link |                                                                       |
| Medienart                                                        | E-Book]                                                               |                         | aur den Link                                                |                                                                       |
| Art/Inhalt                                                       | Lehrbuch                                                              |                         | Merkliste                                                   |                                                                       |
| Signatur                                                         | E-Book Beltz (PHHD)<br>E 4/Ebook (HDZB)                               |                         |                                                             |                                                                       |
| Titel                                                            | Pädagogische Psychologie kompakt / Wolfgang Schnotz                   |                         | Merkliste befüllen/leeren                                   |                                                                       |
| Person                                                           | <ul> <li>Schnotz, Wolfgang, 1946- (Verfasser/in)</li> </ul>           |                         | ☆ Merkliste                                                 |                                                                       |
| Veröffentlichung                                                 | Weinheim : Beltz Verlagsgruppe, 2019                                  |                         |                                                             |                                                                       |
| Umfang / Format                                                  | 1 Online-Ressource (320 Seiten)                                       |                         |                                                             |                                                                       |
| Ausgabe                                                          | 3., überarbeitete und erweiterte Aufl.                                | Online Zugänge          |                                                             |                                                                       |
| Anmerkungen                                                      | Mit Online-Material                                                   | ennie zagange           |                                                             |                                                                       |
|                                                                  |                                                                       | Zugang                  | URL                                                         | Hinv eis zur URL                                                      |
|                                                                  |                                                                       | Zum Online-Dokument     | http://www.content-select.com/                              | Elektronischer Volltext - Campuslizenz / Im Campusnetz verfügbar, für |
|                                                                  |                                                                       |                         | index.php?                                                  | hörige mit Passwort auch außerhalb des Campusnetzes erreichbar        |
|                                                                  |                                                                       |                         | id=bib_view&ean=9783621285995                               |                                                                       |
|                                                                  |                                                                       |                         |                                                             |                                                                       |
|                                                                  |                                                                       |                         |                                                             |                                                                       |

1.1 Buch im Online-Katalog aufrufen, URL-Link im Bereich Online Zugänge anklicken

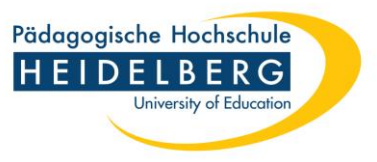

| O A https://content-select.com/login                                             | E ☆                                                         | ${igardown}$ |
|----------------------------------------------------------------------------------|-------------------------------------------------------------|--------------|
| Content Select                                                                   | Sprache Ein                                                 | ıloggen      |
| Sie haben keine Zugriffsrechte für diese Seite.                                  |                                                             |              |
| Bitte geben Sie Ihren Benutzernamen und Ihr Passwort ein<br>Nutzername / E-Mail* | Bitte wählen Sie einen Shibboleth Provider<br>PH Heidelberg |              |
| Passwort*                                                                        | Einloggen                                                   |              |
| Einloggen                                                                        |                                                             |              |

1.2 Es öffnet sich automatisch eine Login-Maske.Bei Shibboleth-Provider die PH Heidelberg auswählen.

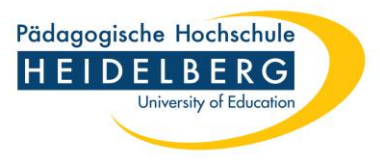

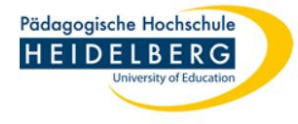

Identity Provider der Pädagogischen Hochschule Heidelberg

> Benutzerverwaltung PH Heidelberg

Hinweis: Zum Logout schließen Sie den Browser, damit keine anderen Personen unter Ihrer Benutzerkennung weiterarbeiten

können. (Eine zentrale Abmeldung ist nicht möglich und

Logout an.)

nicht alle Dienste bieten ein

Anmelden bei Preselect.media GmbH, Gruenwald

#### Benutzername:

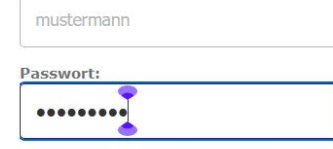

Anmeldung nicht speichern

Attributfreigabe für diesen Dienst widerrufen

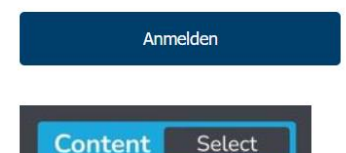

1.3 Auf der Authentifizierungsseite mit den Login-Daten Ihres Hochschulaccounts (z.B. für StudIP) anmelden. Dieses Login ist nur für das erste Buch/Medium pro Sitzung notwendig. Später greift das System automatisch auf die Daten zurück.

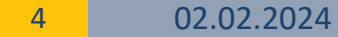

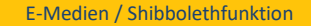

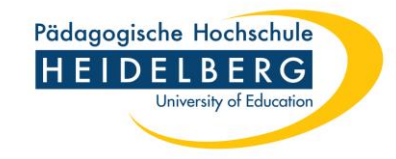

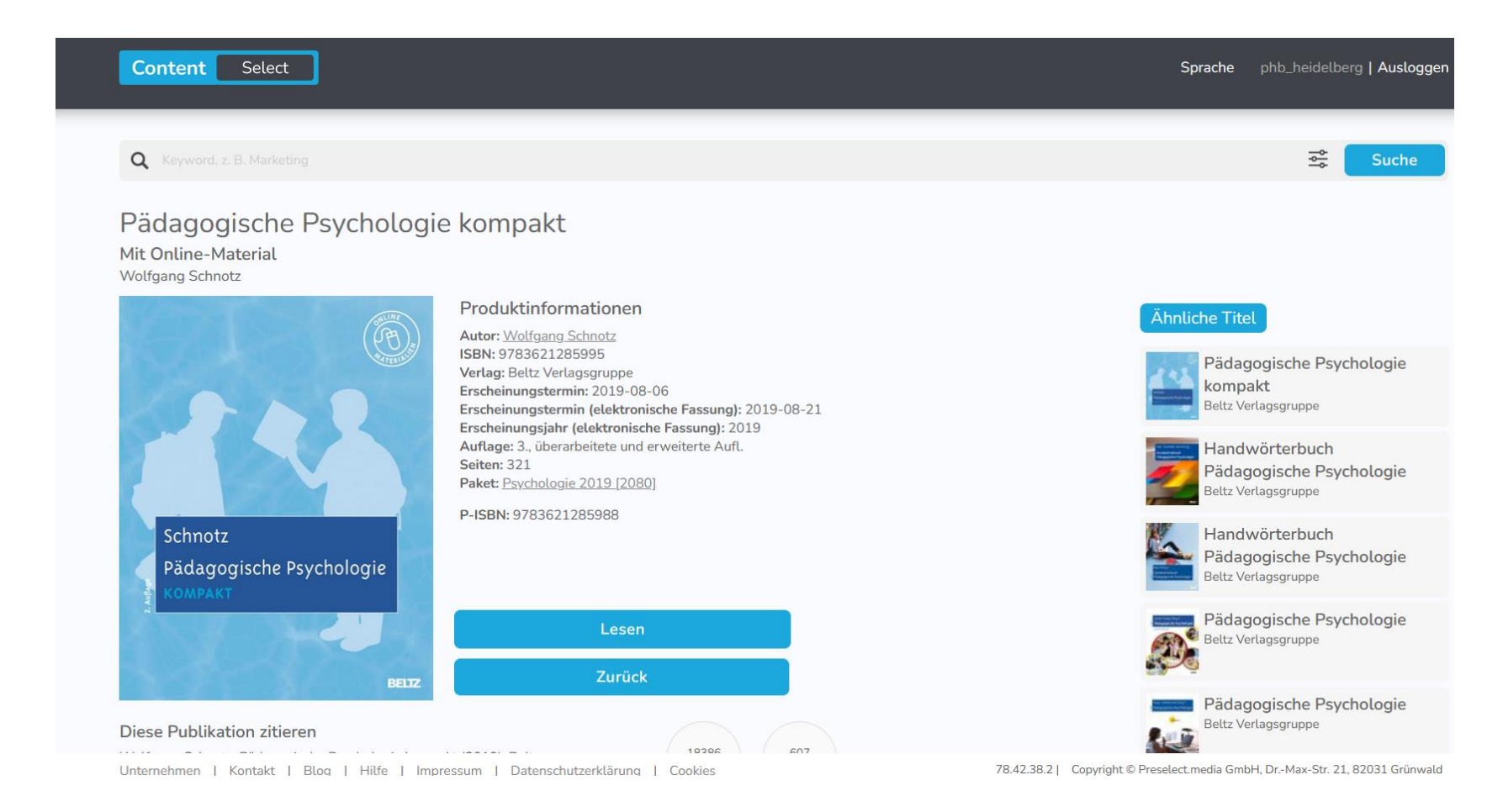

### 1.4 Nach dem Login kann der Titel im Volltext aufgerufen werden.

5 02.02.2024

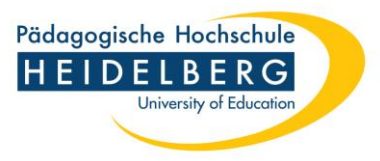

## 2. Springer-Ebooks auf der Plattform Springerlink

| Pädagogische Hochschule<br>HEIDELBERG<br>University of Education |                                                                                                    | A klein A norma                   | al 🙆 groß 🔺 Anmelden 🛞 Sitzu                     | ung beenden                                                                         |
|------------------------------------------------------------------|----------------------------------------------------------------------------------------------------|-----------------------------------|--------------------------------------------------|-------------------------------------------------------------------------------------|
| Startseite Mein Konto M                                          | Neue Titel Semesterapparate Lokale Systematik Kon                                                                    | takt Hilfe                        |                                                  |                                                                                     |
| Suchbegriff                                                      |                                                                                                    | Alle Bestände v                   | Q Suchen P Erweiterte Suche                      |                                                                                     |
| Vollanzeige                                                      |                                                                                                    |                                   | <b>邑</b> <u>Druckversion</u>                     |                                                                                     |
| Anerkennung u<br>Praxistest / von<br>() Gesucht wurde mit "      | nd Gewalt an Schulen : Eine evidenze<br>Tilmann Kammler<br>Freie Suche = anerkennung und gewalt an schulen", Treffer | r 3 von 6 im "Bibliotheksbestand" | eitete Interventionsstudi                        | ie im                                                                               |
| Katalogangaben                                                   |                                                                                                    |                                   |                                                  |                                                                                     |
|                                                                  | ► <u>Zitierlink</u>                                                                                                  |                                   | Bitte klicken Sie für de<br>Zugriff auf den Link | en Volltext-                                                                        |
| Medienart                                                        | E-Book]                                                                                                    |                                   |                                                  |                                                                                     |
| Signatur                                                         | eBook Springer (PHHD)                                                                                                | Online Zugänge                    |                                                  |                                                                                     |
| Titel                                                            | Anerkennung und Gewalt an Schulen : Eine evide                                                                       |                                   |                                                  |                                                                                     |
| Deveen                                                           | onsstudie im Praxistest / von Tilmann Kammler                                                                        | Zugang                            | URL                                              | Hinweis zur URL                                                                     |
| Person                                                           | <u>Kammler, Illmann [Verfasser/in]</u>                                                                               | Zum Online-Dokument               | http://dx.doi.org/                               | Elektronischer Volltext - Campuslizenz / Im Campusnetz verfügbar, für Hochschulange |
| Veröffentlichung                                                 | Wiesbaden : Springer VS, 2013                                                                                        | Lam onme bordment                 | <u>10.1007/978-3-531-19053-</u>                  | <ul> <li>rige mit Passwort auch außerhalb des Campusnetzes erreichbar</li> </ul>    |
|                                                                  |                                                                                                    |                                   |                                                  |                                                                                     |

2.1 Buch im Online-Katalog aufrufen, URL-Link im Bereich Online Zugänge anklicken

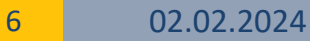

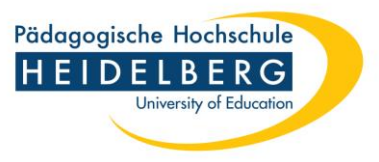

| SPRINGER LINK                                                                                                    | Log in                                            |
|----------------------------------------------------------------------------------------------------|---------------------------------------------------|
| Find a journal Publish with us Track your research Q Search                                                                        | עָרָ Cart                                         |
| Book © 2013<br>Anerkennung und Gewalt an Schulen<br>Eine evidenzbasierte und theoriegeleitete Interventionsstudie im<br>Praxistest |                                                   |
| Home > Book                                                                                                    |                                                   |
| Authors: <u>Tilmann Kammler</u>                                                                                                    | Access via your institution $\rightarrow$         |
| Includes supplementary material: <u>sn.pub/extras</u>                                                                              | Buy it now                                        |
| 106k Accesses 8 <u>Citations</u>                                                                                                   | ✓ eBook EUR 26.96<br>Price includes VAT (Germany) |

Read on any device

### 2.2 Den Button , Access via your institution' aufrufen.

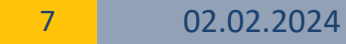

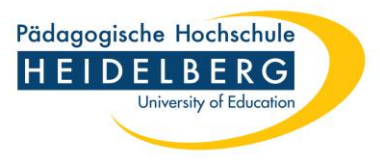

#### Return to SpringerLink

### Access through your institution

Access subscription content by using your institution's login system

| Pädagog | sche Hochschule Heidel | berg |
|---------|------------------------|------|
| Pädagog | sche Hochschule Heidel | berg |
| iccount |                        |      |

### 2.3 Die PH Heidelberg auswählen

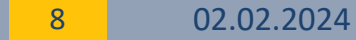

#### E-Medien / Shibbolethfunktion

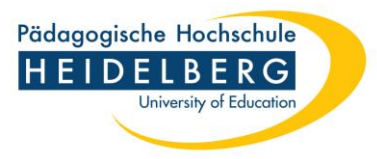

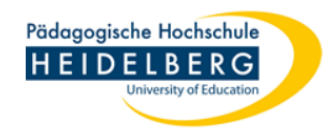

#### Identity Provider der Pädagogischen Hochschule Heidelberg

> Benutzerverwaltung PH Heidelberg

Hinweis: Zum Logout schließen Sie den Browser, damit keine anderen Personen unter Ihrer

Benutzerkennung weiterarbeiten

können. (Eine zentrale Abmeldung ist nicht möglich und nicht alle Dienste bieten ein

Logout an.)

Anmelden bei Springer

#### Benutzername:

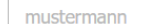

Passwort:

Anmeldung nicht speichern

Attributfreigabe für diesen Dienst widerrufen

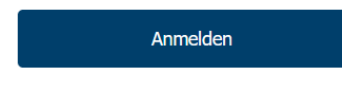

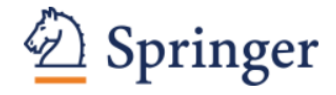

The world's most comprehensive online collection of scientific, technological and medical journals.

2.4 Auf der Authentifizierungsseite mit den Login-Daten Ihres Hochschulaccounts (z.B. für Stud.IP) anmelden. Dieses Login ist nur für das erste Buch/Medium pro Sitzung notwendig. Später greift das System automatisch auf die Daten zurück.

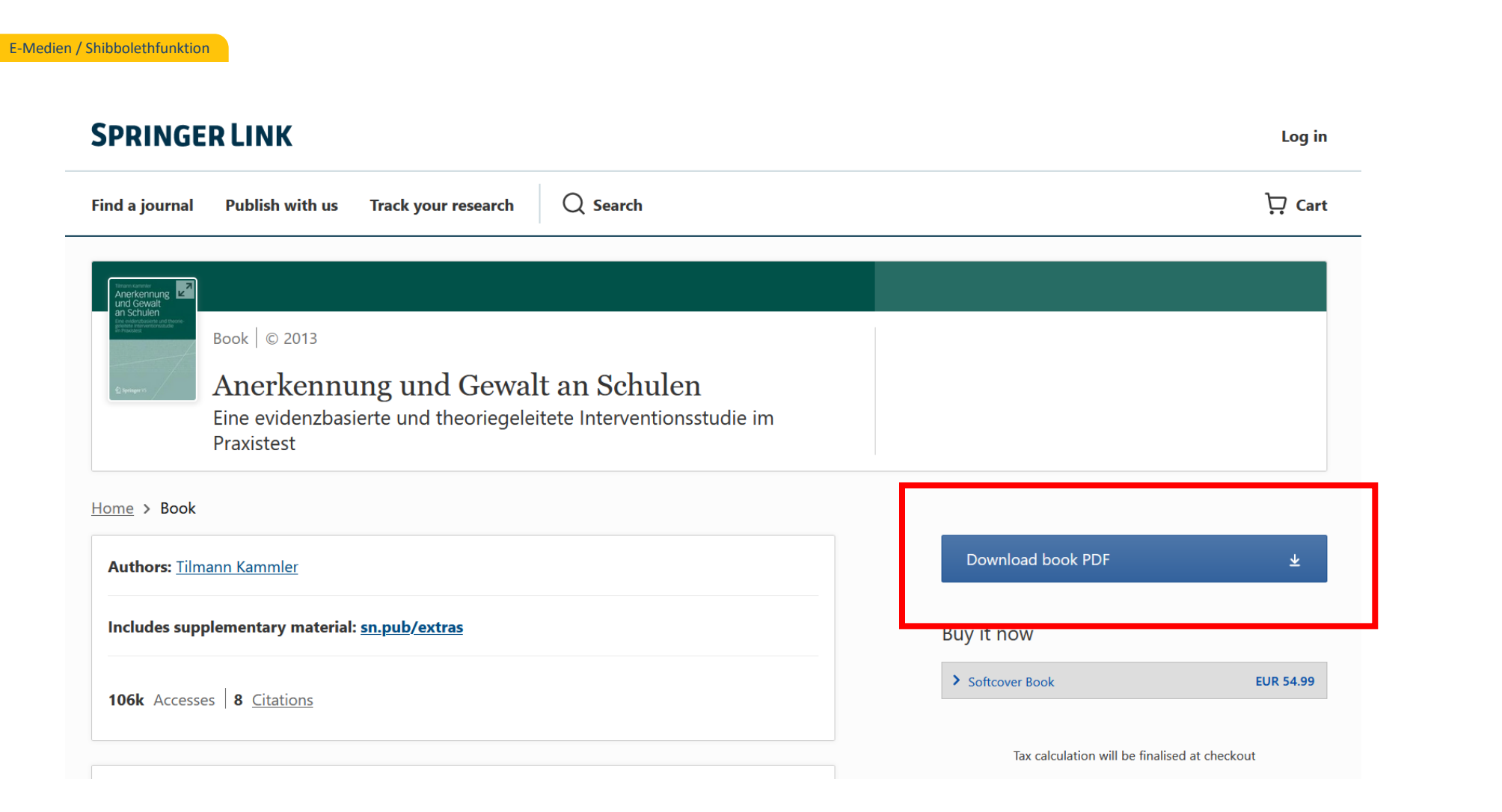

### 2.5 Nach dem Login kann der Titel im Volltext aufgerufen werden.

Pädagogische Hochschule

HEIDELBERG

University of Education

#### E-Medien / Shibbolethfunktion

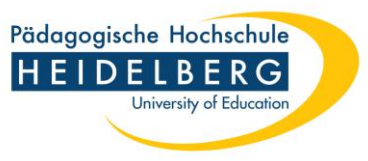

## 3. UTB-Ebooks auf der Plattform UTB-Elibrary

#### Vollanzeige

且 <u>Druckversion</u>

#### Lernen : Theorien und Techniken / Julian Roelle, Andreas Lachner, Svenja Heitmann

Gesucht wurde mit "Titelwort= lernen; Medienart= E-Book; Verlag= utb", Treffer 2 von 23 im "Bibliotheksbestand"

★ < < > > } Ξ

#### Katalogangaben G Bitte klicken Sie für den Volltext-Zitierlink Zugriff auf den Link Medienart E-Book] Signatur utb studi ebook (PHHD) Merkliste Titel Lernen : Theorien und Techniken / Julian Roelle, Andreas Lachner, Svenja Heitmann Person ⑦ Merkliste befüllen/leeren Roelle, Julian [Verfasser/in] Lachner, Andreas, 1984- [Verfasser/in] ☆ Merkliste Heitmann, Svenja [Verfasser/in] Veröffentlichung Paderborn : UTB, [2023] Paderborn : Brill | Schöningh, © 2023 Weitere Infos Umfang / Format 1 Online-Ressource (179 Seiten) Physische Beschreibung 20 Illustrationen (Sonstige Angaben) 🛆 Titel exportieren 1. Auflage Ausgabe Sprache Deutsch (Sprache des Textes) **Online Zugänge** Land Deutschland Nordrhein-Westfalen 9783838558981 ISBN Zugang URL linweis zur URL Zum Online-Dokument lektronischer Volltext - Campuslizenz / Im Campusnetz verfügbar, für Hochschulangehöhttps://elibrary.utb.de/doi/book/ ige mit Passwort auch außerhalb des Campusnetzes erreichbar 10.36198/9783838558981

### 3.1 Buch im Online-Katalog aufrufen, URL-Link im Bereich Online Zugänge anklicken

11 02.02.2024

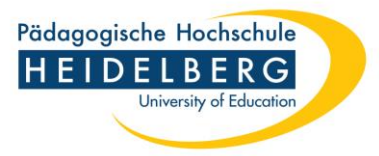

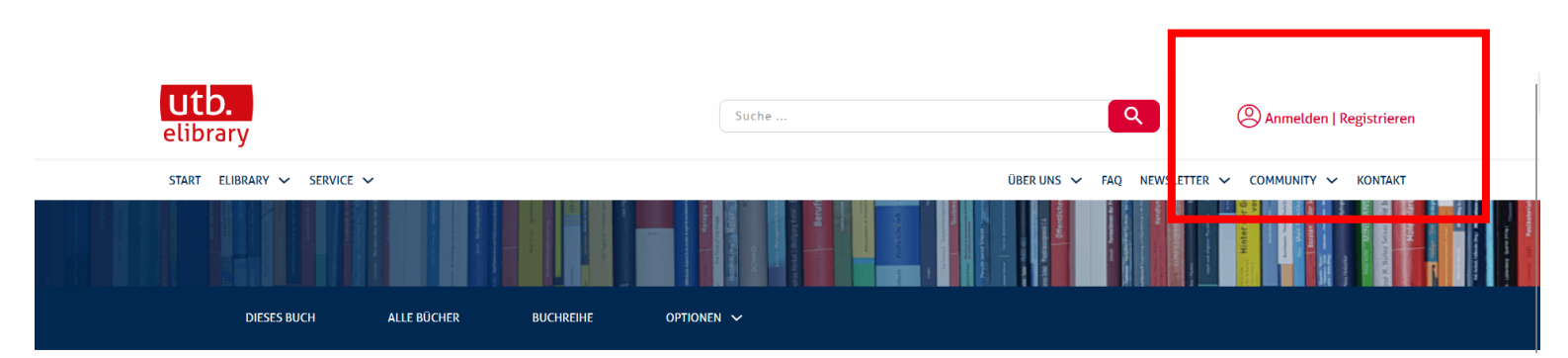

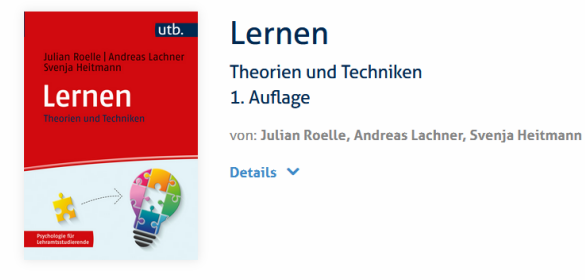

#### Zusammenfassung 🔨

Lerntheorien und -techniken: Dieser Band zeigt, welche zentralen Lerntheorien es gibt und wie das Lernen funktioniert. Lehramtsstudierende bekommen außerdem einen Einblick in evidenzbasierte Lerntechniken, die sie nicht nur effizient im Schulunterricht einsetzen, sondern auch für das eigene Studium nutzen können. So entsteht ein umfassendes Verständnis vom Wie des Lernens.

#### Hinweise

#### Lehrbücher von utb

Wird kein "Buch lesen"-Button angezeigt, können Sie die einzelnen Kapitel über die Inhaltsverzeichnis-Einträge unterhalb des Beschreibungstextes aufrufen und anschließend herunterladen. → Zu den Kapiteln

#### E-Books anderer Verlage

Diese Bücher können Sie über den Button "Buch lesen" aufrufen und im eReader herunterladen, sofern sie für Ihre Bibliothek freigeschaltet sind. Wird der Button nicht angezeigt, wenden Sie sich bitte mit einem Erwerbungsvorschlag oder einer technischen Anfrage an Ihre

### 3.2 Oben rechts , Anmelden | Registrieren' auswählen.

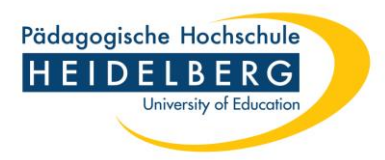

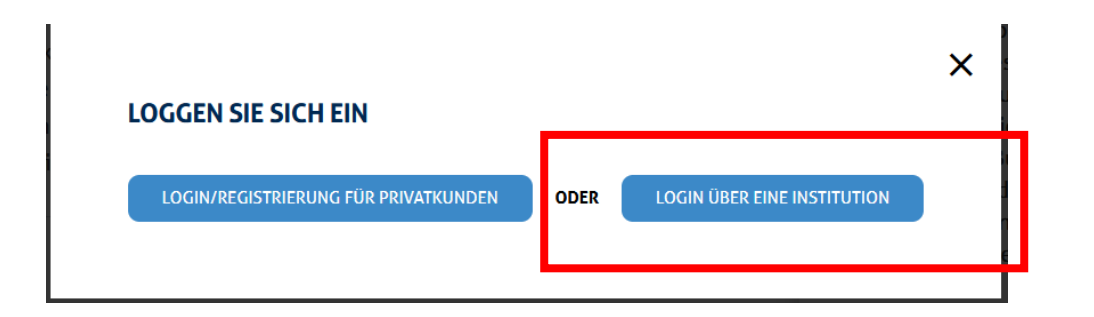

### 3.3 Login über eine Institution auswählen

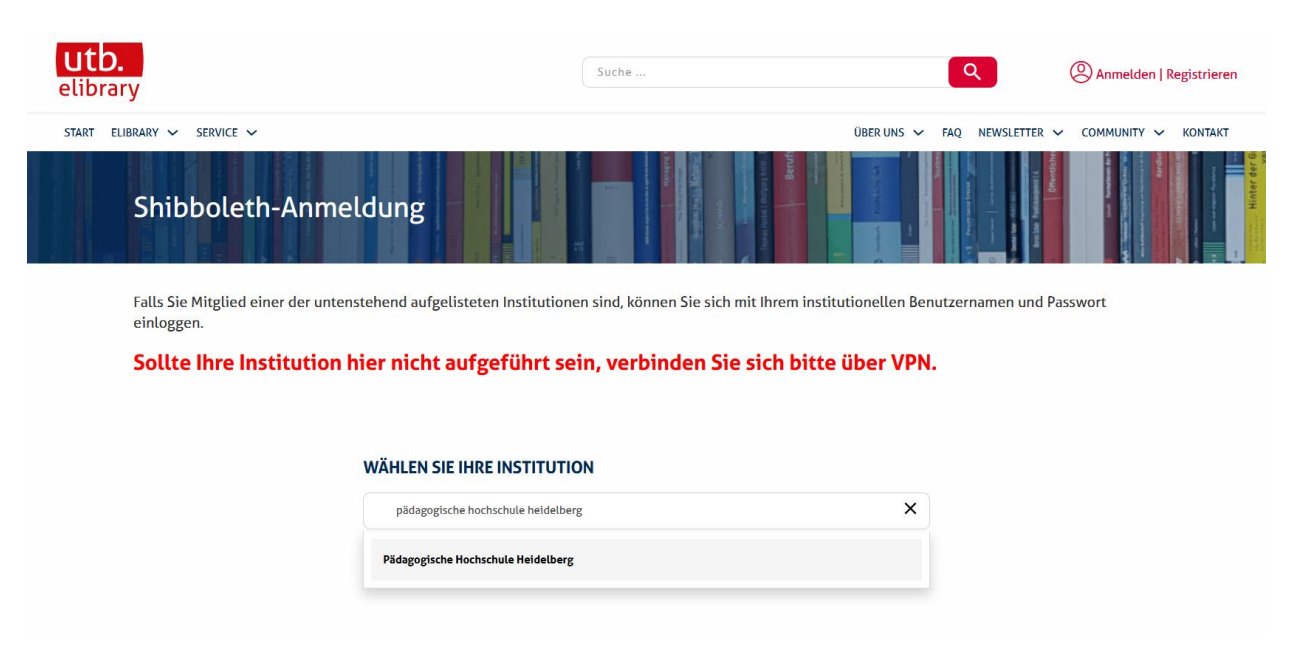

### 3.4 Pädagogische Hochschule Heidelberg auswählen

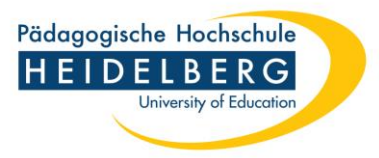

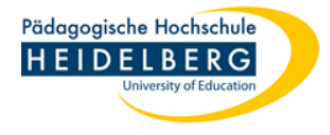

#### Identity Provider der Pädagogischen Hochschule Heidelberg

> Benutzerverwaltung PH Heidelberg
 Hinweis: Zum Logout schließen
 Sie den Browser, damit keine

anderen Personen unter Ihrer Benutzerkennung weiterarbeiten

können. (Eine zentrale Abmeldung ist nicht möglich und nicht alle Dienste bieten ein

Logout an.)

Anmelden bei Atypon SP

#### Benutzername:

mustermann

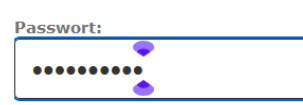

Anmeldung nicht speichern

Attributfreigabe für diesen Dienst widerrufen

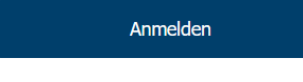

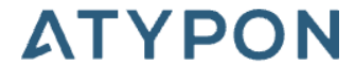

Atypon Service Provider

3.5 Auf der Authentifizierungsseite mit den Login-Daten Ihres Hochschulaccounts (z.B. für Stud.IP) anmelden. Dieses Login ist nur für das erste Buch/Medium pro Sitzung notwendig. Später greift das System automatisch auf die Daten zurück.

|            | - / Cl. 1      |       | 11.0  | 1.1.2.2. |
|------------|----------------|-------|-------|----------|
| F-IVIEDIEI | <u>n / Sni</u> | nnole | Thtin | KTIO     |
| LIVICUICI  | 1/ 511         |       | unun  | KUOI     |

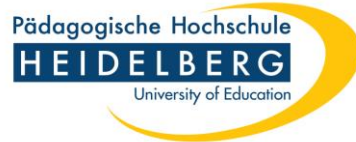

| Utb. Zugriff über<br>PH Heidelberg Suche                                                                                                    | Q Anmelden   Registrieren                                                                                                    |
|----------------------------------------------------------------------------------------------------|----------------------------------------------------------------------------------------------------|
| START ELIBRARY ✓ SERVICE ✓<br>Lerntheorien und -techniken: Dieser Band zeigt, welche zentralen Lerntheorien es gibt<br>und wie das Lernen funktioniert. Lehramtsstudierende bekommen außerdem einen<br>Einblick in evidenzbasierte Lerntechniken, die sie nicht nur effizient im Schulunterricht<br>einsetzen, sondern auch für das eigene Studium nutzen können. So entsteht ein<br>umfassendes Verständnis vom Wie des Lernens. | ÜBER UNS ✓ FAQ NEWSLETTER ✓ COMMUNITY ✓ KONTAKT<br>L-DUOKS anderer Vertage<br>Diese Bücher können Sie über den<br>Button "Buch lesen" aufrufen und<br>im eReader herunterladen, sofern<br>sie für Ihre Bibliothek freigeschaltet<br>sind. Wird der Button nicht<br>angezeigt, wenden Sie sich bitte mit<br>einem Erwerhungsvorschlag oder |
| INHALTSVERZEICHNIS                                                                                                    | einem Erwerbungsvorschlag oder<br>einer technischen Anfrage an Ihre<br>Bibliothek.                                                                                                    |
| vollzugriff Titel, Impressum, Inhaltsverzeichnis, Vorwort     ERSTE SEITE PDF/EPUB                                                                                                    | Benachrichtigung bei neuen Titeln zu                                                                                                    |
| vollzugriff Vorwort der Herausgeberinnen PDF/EPUB                                                                                                    | RSS Feed                                                                                                    |
| <b>VOLLZUGRIFF</b><br>Vorwort der Autor*innen<br>ERSTE SEITE PDF/EPUB                                                                                                    | BLEIBEN SIE IN KONTAKT                                                                                                    |

3.6 Nach dem Login kann der Titel im Volltext aufgerufen werden.

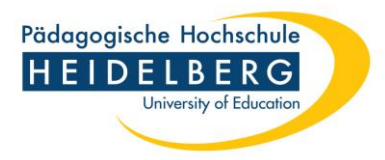

## 4. Ebooks auf Ebook Central

#### Katalogangaben

|                  | • <u>Zitierlink</u>                                                                                                    |
|------------------|----------------------------------------------------------------------------------------------------|
| Medienart        | 🛃 [E-Book]                                                                                                    |
| Signatur         | E-Book Central (PHHD)                                                                                                    |
| Titel            | Astronomie im Sachunterricht (E-Book) : Sachlernen in der Primarstufe – fachdidaktisch fun-<br>dierte Praxis, Band 1 / Beate Blaseio                                                                                                    |
| Person           | Blaseio, Beate [Verfasser/in]                                                                                                    |
| Veröffentlichung | Bern : hep verlag, 2023<br>©2023                                                                                                    |
| Umfang / Format  | 1 online resource (195 pages)                                                                                                    |
| Ausgabe          | 1st ed.                                                                                                    |
| Anmerkungen      | Description based on publisher supplied metadata and other sources.                                                                                                    |
| Sprache          | Deutsch (Sprache des Textes)                                                                                                    |
| ISBN             | 9783035522235                                                                                                    |
|                  | 9783035522228 (Sekundärausgabe)                                                                                                    |
| Nummer           | 1838965645 (K10Plus-Nummer)                                                                                                    |
| Schlagwörter     | <u>Electronic books</u>                                                                                                    |
| Inhalt           | Intro [Impressum] [Inhaltsverzeichnis] Material Vorwort 1 Astronomische Bildung<br>im Sachunterricht 1.1 Grundschulkinder und Astronomie 1.1.1 Interesse. Faszination und<br>Motivation 1.1.2 Fragen der Kinder 1.1.3 Wissen der Kinder 1 <b>Online Zugänge</b><br>und Animismen 1.1.5 Konsequenzen für den Sachunterricht 1.2<br>Astronomie 1.2.1 Wissen über Astronomie 1.2.2 Fachdidaktische<br>1.2.2 Fachdidaktische |
|                  | 1.2.3 Tipps für Grundschullehrkräfte 1.3 Bildungswert der Astro                                                                                                    |

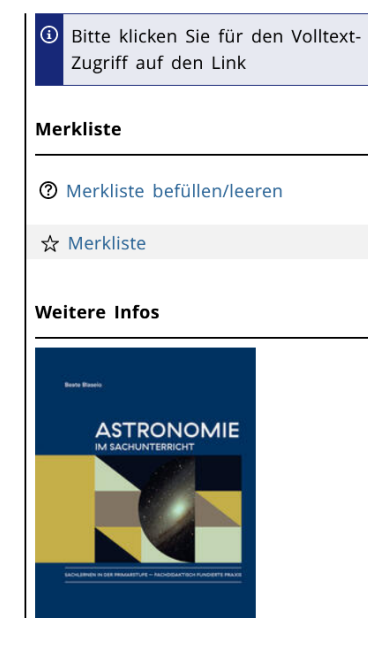

| URL                                                                                                    | linweis zur URL                                                                                                    |
|----------------------------------------------------------------------------------------------------|----------------------------------------------------------------------------------------------------|
| <u>https://ebookcentral.pro-</u><br><u>quest.com/lib/phheidelberg/de</u> -<br><u>tail.action?docID=7206511</u> | lektronischer Volltext – Campuslizenz / Im Campusnetz verfügbar, für Hochschulange-<br>örige mit Passwort auch außerhalb des Campusnetzes erreichbar |

### 4.1 Buch im Online-Katalog aufrufen, URL-Link im Bereich Online Zugänge anklicken

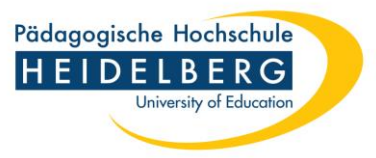

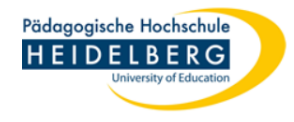

#### Identity Provider der Pädagogischen Hochschule Heidelberg

Anmelden bei Ebook Central/ ebrary ebooks

Benutzername:

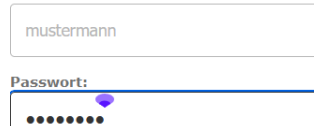

Anmeldung nicht speichern

Attributfreigabe für diesen Dienst widerrufen

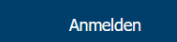

To assist libraries with strategic ebook acquisition, ebrary offers a number of packages under subscription and perpetual archive models that are hand selected by our on-staff librarians. These pre-packaged products can be combined with each other as well as individual titles acquired under models such as patron driven acquisition and short-term loan for the greatest value. > Benutzerverwaltung PH Heidelberg Hinweis: Zum Logout schließen Sie den Browser, damit keine anderen Personen unter Ihrer Benutzerkennung weiterarbeiten können. (Eine zentrale Abmeldung ist nicht möglich und nicht alle Dienste bieten ein Logout an.)

4.2 Auf der Authentifizierungsseite mit den Login-Daten Ihres Hochschulaccounts (z.B. für Stud.IP) anmelden. Dieses Login ist nur für das erste Buch/Medium pro Sitzung notwendig. Später greift das System automatisch auf die Daten zurück.

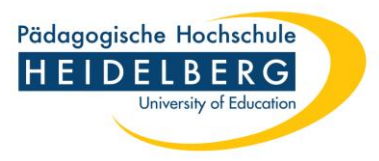

| ProQuest<br>Ebook Central™                                                                                                    |                                                                                                    |                                                                                                    | Suchen                                                                                                    | Bücherregal                                                                                                    | Einstellungen <del>-</del>                      | Al             | bmelden      |
|----------------------------------------------------------------------------------------------------|----------------------------------------------------------------------------------------------------|----------------------------------------------------------------------------------------------------|----------------------------------------------------------------------------------------------------|----------------------------------------------------------------------------------------------------|-------------------------------------------------|----------------|--------------|
| Suche nach Stichwort, Verfasser, ISBN und mehr                                                                                                    | ←> Erweiterte<br>Themenber                                                                                                    | Suche<br>eiche durchsuchen                                                                                                    |                                                                                                    | Paedag                                                                                                    | gogischen Hochschu                              | Ile Heidelberg | g Bibliothek |
| Image: State of the state of the state of the | Astronomie im Sachunterricht (E-<br>Praxis, Band 1<br>Beate Blaseio<br>Verfügbarkeit<br>Ihre Institution hat unbegrenzten Zugriff auf diesen Tite<br>♥ Online lesen<br>♥ Online lesen<br>♥ Vollständiger Download<br>Um alle Seiten zu erhalten, ist eine kostenlose<br>Frendsoftware erforderlich, Offline Volltextzugriff bis<br>zu 21 Tage.<br>♥ PDF-Kapitel herunterladen<br>Bis zu 39 Seiten erhalten, eine beliebige PDF-Software<br>verwenden, läuft nicht ab. | Book) : Sachlernen in der Primarstufe<br>4.<br>10 Verbleibende Seiten zum Kopieren (von<br>10)<br>39 Seiten verbleibend für PDF-Druck/-<br>Kapiteldownload (von 39)                             | e – fachd<br>Buchd<br>TITEL<br>Astrono<br>UNTERT<br>Sachler<br>fundiert<br>AUSGAE<br>1<br>AUTOR<br>Beate B<br>VERLAG | idaktisch fur<br>details<br>omie im Sachunterric<br>nen in der Primarstu<br>te Praxis, Band 1<br>38<br>Vlaseio | ndierte<br>cht (E-Book)<br>ufe – fachdidaktisch |                |              |
| Link zum Buch freigeben                                                                                                    | Beschreibung                                                                                                    |                                                                                                    | hep verlag                                                                                                    |                                                                                                    |                                                 |                |              |
| 🙂 Buch zitieren                                                                                                    | Dieses E-Book enthält komplexe Grafiken und Tabellen,<br>sich Bilder vergrössern lassen. Astronomische Phänom<br>Primarschulalter. Der Sachunterricht hat die Aufgabe, d<br>bilteinsereigenlichten Zungen zur Astronomie zu eröffne<br>Mehr anzeigen                                                                                                    | welche nur auf E-Readern gut lesbar sind, auf denen<br>enen faszinieren und interessieren Kinder im<br>en Schülerinnen und Schülern einen<br>n Das Ruch bletet eine wiesenschaftlich fürstlarte | Mehr ar                                                                                                    | nzeigen                                                                                                    |                                                 |                |              |

### 4.3 Nach dem Login kann der Titel im Volltext aufgerufen werden.

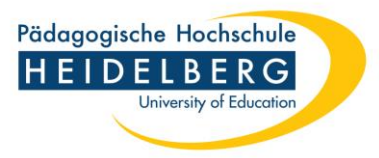

## 5. Elektronische Zeitschriften

| Medienart        | 🛃 [E-Journal]                                                                                |                             |
|------------------|----------------------------------------------------------------------------------------------|-----------------------------|
| Art/Inhalt       | Zeitschrift                                                                                  | Merkliste                   |
| Titel            | Journal of deaf studies and deaf education                                                   |                             |
| Kurztitel        | J Deaf Stud Deaf Educ                                                                        | ⑦ Merkliste befüllen/leeren |
| Veröffentlichung | Oxford : Oxford Univ. Press, 1996-                                                           | A Marylittee                |
| Umfang / Format  | Online-Ressource                                                                             | \$7 Merkliste               |
| Verlauf          | 1.1996 -                                                                                     |                             |
| Anmerkungen      | Gesehen am 03.03.06                                                                          | Weitere Infos               |
| Sprache          | Englisch (Sprache des Textes)                                                                | ▲ Titel exportieren         |
| Land             | Großbritannien                                                                               |                             |
| ISSN             | 1465-7325                                                                                    |                             |
| Nummer           | 1081-4159 (ISSN der Sekundärausgabe)<br>1494621-X (ID-Nr. ZDB)<br>303390867 (K10Plus-Nummer) |                             |
| Weitere Ausgabe  | • Erscheint auch als Druck-Ausgabe: Journal of deaf studies and deaf education : JDSDE       |                             |
| Schlagwortfolge  | <u>Gehörlosigkeit ; Zeitschrift ; Online-Ressource</u>                                       |                             |
| Link zur EZB     | http://www.bibliothek.uni-regensburg.de/ezeit/?1494621&EZB                                   |                             |

#### Online Zugänge

| Lizenzzeitraum   | Zugang   | URL                                                                   |
|------------------|----------|-----------------------------------------------------------------------|
| 1.1996 -         | EZB      | http://www.bibliothek.uni-regensburg.de/ezeit/?<br>1494621&bibid=PHHD |
|                  | Read me  | http://ezb.ur.de/ReadMe?bibid=PHHD&ow-<br>ner=PHHD&anchor=⟨=de⟨=de    |
|                  | Volltext | https://academic.oup.com/jdsde/issue                                  |
| 1.1996 - 22.2017 | EZB      | http://www.bibliothek.uni-regensburg.de/ezeit/?                       |

### 5.1 Zeitschrift im Online-Katalog aufrufen, URL-Link unter Volltext im Bereich Zugang anklicken

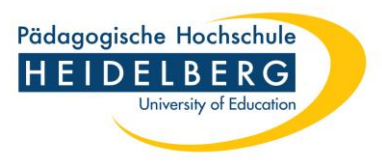

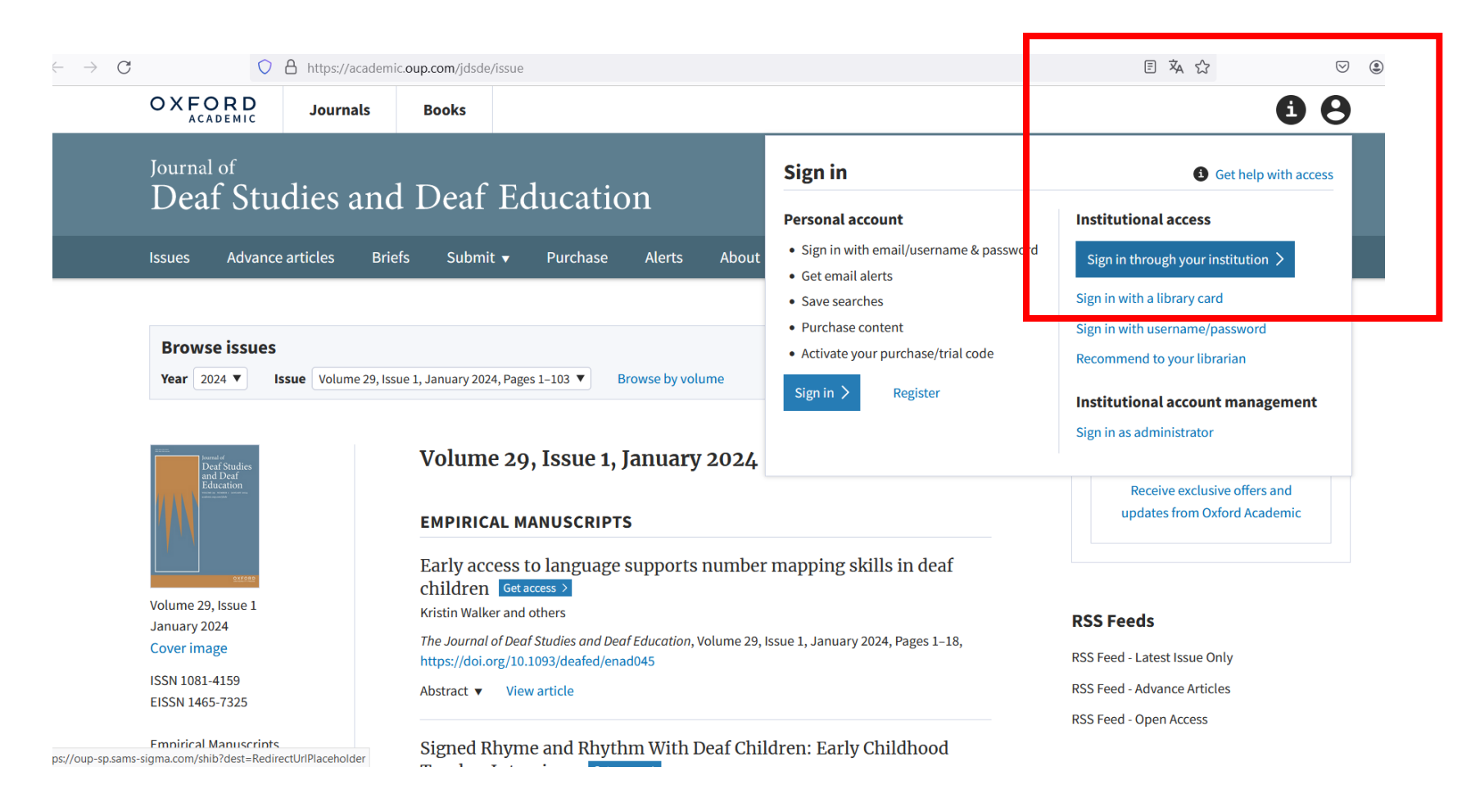

5.2 Auf der Seite der Zeitschrift den Bereich ,Sign in through your institution' auswählen (kann bei anderen Anbietern auch ,access via your institution' oder ähnlich heißen)

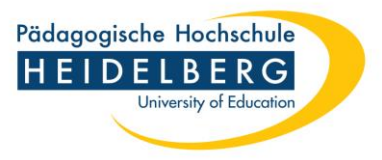

| Shibboleth.                                                                               | CpenAthens           |
|-------------------------------------------------------------------------------------------|----------------------|
| SAMS Sigma Shibbolet                                                                      | th Discovery Service |
| Which organization would you like to sign in with<br>Find Your Organization<br>heidelberg | ?                    |
| Pädagogische Hochschule Heidelberg                                                        |                      |
| Universität Heidelberg (Ruprecht-Karls-Univers                                            | sität)               |
|                                                                                           |                      |

### 5.3 Pädagogische Hochschule Heidelberg auswählen

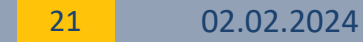

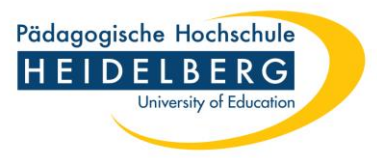

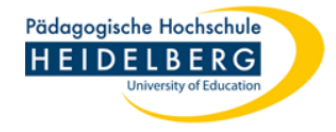

#### Identity Provider der Pädagogischen Hochschule Heidelberg

Anmelden bei Oxford University Press - Shibboleth 2 SP Sigma Test

Benutzername:

Passwort:

.....

Hinweis: Zum Logout schließen Sie den Browser, damit keine anderen Personen unter Ihrer Benutzerkennung weiterarbeiten können. (Eine zentrale Abmeldung ist nicht möglich und nicht alle Dienste bieten ein

Logout an.)

> Benutzerverwaltung PH Heidelberg

Anmeldung nicht speichern

Attributfreigabe für diesen Dienst widerrufen

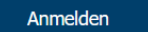

Oxford University Press - Shibboleth 2 SP Sigma Test

5.4 Auf der Authentifizierungsseite mit den Login-Daten Ihres Hochschulaccounts (z.B. für Stud.IP) anmelden. Dieses Login ist nur für das erste Buch/Medium pro Sitzung notwendig. Später greift das System automatisch auf die Daten zurück.

Empirical Manuscripts

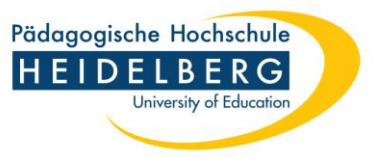

| OXFORD                                                                                 | Journals            | Books                                                                                  |                                                                                                    |                                                                      | 00                                                                                                    |
|----------------------------------------------------------------------------------------|---------------------|----------------------------------------------------------------------------------------|----------------------------------------------------------------------------------------------------|----------------------------------------------------------------------|----------------------------------------------------------------------------------------------------|
| Journal of <b>Deaf Stu</b>                                                             | dies and            | l Deaf                                                                                 | Education                                                                                                    |                                                                      |                                                                                                    |
| Issues Advance                                                                         | e articles Brie     | efs Submit                                                                             | : 🕶 Purchase Alerts About 🔻                                                                                                    | The Journal of Deaf Studie 🔻 Search                                  | Advanced<br>Search                                                                                                    |
| Browse issues<br>Year 2024 ▼ I<br>Deaf Studies<br>Education                            | ssue Volume 29, Iss | ue 1, January 2024<br>Volume<br>EMPIRIC/                                               | 4, Pages 1–103 ▼ Browse by volume<br>E 29, Issue 1, January 2024<br>AL MANUSCRIPTS                                                                                                    |                                                                      | Email alerts<br>Advance article alerts<br>New issue alert<br>Receive exclusive offers and<br>updates from Oxford Academic |
| Volume 29, Issue 1<br>January 2024<br>Cover image<br>ISSN 1081-4159<br>EISSN 1465-7325 |                     | Early acc<br>children<br>Kristin Walke<br>The Journal a<br>https://doi.o<br>Abstract ▼ | ess to language supports number mapping skill<br>a<br>er and others<br>of Deaf Studies and Deaf Education, Volume 29, Issue 1, January 202<br>rg/10.1093/deafed/enad045<br>View article | .s in deaf<br>4, Pages 1–18,<br>RSS Fe<br>RSS Fe<br>RSS Fe<br>RSS Fe | Feeds<br>eed - Latest Issue Only<br>eed - Advance Articles<br>eed - Open Access                                           |

5.5 Nach dem Login kann der Titel im Volltext aufgerufen werden.

Signed Rhyme and Rhythm With Deaf Children: Early Childhood

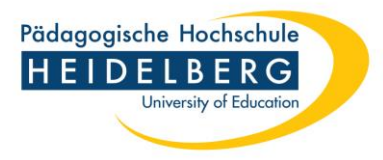

## 6. Datenbanken

| DBIS     | × +                                            |                                                                                                    |                                                                      |                                                                                  |   |
|----------|------------------------------------------------|----------------------------------------------------------------------------------------------------|----------------------------------------------------------------------|----------------------------------------------------------------------------------|---|
| 0 8 http | ps://dbis. <b>ur.de</b> /dbinfo/detail.php?bib | _id=phhd&colors=&oco                                                                                                    | lors=&lett=fs&tid=0&titel_id=149                                     |                                                                                  | ☆ |
|          | DBIS Datenbank                                 |                                                                                                    |                                                                      |                                                                                  |   |
|          | Datenbank-<br>Infosystem (DBIS)                |                                                                                                    |                                                                      | Pädagogische Hochschule<br>HEIDELBERG                                            |   |
|          | Pädagogische Hochschule<br>Heidelberg          |                                                                                                    |                                                                      |                                                                                  |   |
|          | Bibliotheksseite Biblio                        | thekskatalog I                                                                                                    | Freie Datenbanken anzeigen                                           | Datenbanken zu Hause nutzen                                                      |   |
|          | Suche nach Datenbanken                         | Detailansicht                                                                                                    |                                                                      | ۵                                                                                |   |
|          | Schnelle Suche                                 | Maitoro Tital:                                                                                                    | PavalNEO                                                             |                                                                                  |   |
|          | Erweiterte Suche                               | Recherche starte                                                                                                    | Früher: PsycLit<br>n: http://www.redi-bw.de/start/p                  | hhd/PsycINFO-ebs                                                                 |   |
|          | Fachübersicht                                  | Verfügbar:                                                                                                    | campusweit verfügbar; für An                                         | gehörige der PH mit Passwort auch                                                |   |
|          | Alphabetische Liste                            | minore.                                                                                                    | bibliographische Datenbank z                                         | ar i sychologic                                                                  |   |
|          | Hinweise zur Benutzung                         | (english) PsycINFO verzeichnet Zeitschriftenaufsätze, Bücher, Buchkapitel,<br>Buchbasprachungen Farschungeberichte Fallstridien ste zur |                                                                      |                                                                                  |   |
|          | Bibliotheksauswahl /<br>Einstellungen          |                                                                                                    | Gebieten wie Psychiatrie, Soziologie,<br>thropologie, Pharmakologie, |                                                                                  |   |
|          | Über DBIS                                      |                                                                                                    | Physiologie, Kriminologie und l<br>von Interesse sind Ausgewert      | inguistik, soweit sie für die Psychologie<br>et werden circa 2 500 Zeitschriften |   |
|          | Projektseite                                   |                                                                                                    | Insgesamt bietet PsycInfo circo                                      | a 60.000 Neueintragungen pro Jahr mit                                            |   |
|          | Gefördert durch:                               |                                                                                                    | wochentlichen Updates an.<br>PsycINFO wird von der Americ            | an Psychological Association (APA)                                               |   |
|          |                                                |                                                                                                    | produziert.<br>Weitere Informationen: PsycIN                         | FO Database Information                                                          |   |
|          |                                                | Fachgebiete:                                                                                                    | Medizin<br>Pharmazie                                                 |                                                                                  |   |
|          | Impressum                                      |                                                                                                    | Politologie                                                          |                                                                                  |   |
|          | Datenschutz                                    |                                                                                                    | Psychologie<br>Pädagogik                                             |                                                                                  |   |

### 6.1 Die Datenbank in DBIS aufrufen. Link bei ,Recherche über' auswählen

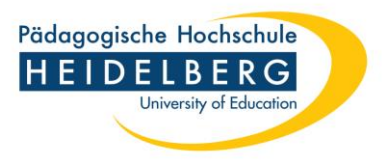

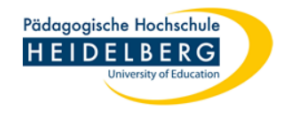

Identity Provider der Pädagogischen Hochschule Heidelberg

> Benutzerverwaltung PH Heidelberg

Hinweis: Zum Logout schließen Sie den Browser, damit keine anderen Personen unter Ihrer Benutzerkennung weiterarbeiten

können. (Eine zentrale Abmeldung ist nicht möglich und

Logout an.)

nicht alle Dienste bieten ein

Anmelden bei ReDI - Regionale Datenbank-Information

Benutzername: mustermann
Passwort:

Anmeldung nicht speichern

Attributfreigabe für diesen Dienst widerrufen

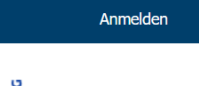

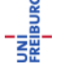

ReDI ist die Regionale Datenbank-Information für die staatlichen Hochschulen und Landesbibliotheken in Baden-Württemberg.

6.2 Auf der Authentifizierungsseite mit den Login-Daten Ihres Hochschulaccounts (z.B. für Stud.IP) anmelden. Dieses Login ist nur für das erste Buch/Medium pro Sitzung notwendig. Später greift das System automatisch auf die Daten zurück.

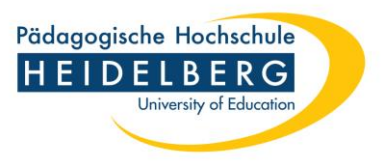

| $\leftarrow \rightarrow C$ | • https://web.p.ebscohost.com/ehost/search/advanced?vi            | d=0&sid=f9569990-215f-4998-a58b-2259810d33d0%40r | redis            | ☆ ☆                     | ତ ୬ £ ≡              |
|----------------------------|-------------------------------------------------------------------|--------------------------------------------------|------------------|-------------------------|----------------------|
| New Search AP              | A Thesaurus of Psychological Index Terms Cited References Indexes |                                                  | Sign In 📫 Folder | Preferences Languages • | Ask-A-Librarian Help |
| *EBSCOho                   | Searching: APA PsycInfo Choose Databases                          |                                                  |                  |                         | Logout               |
|                            |                                                                   | Select a Field (optional) - Search               |                  |                         |                      |
|                            | AND -                                                             | Select a Field (optional) - <u>Clear</u> ?       |                  |                         |                      |
|                            | AND -                                                             | Select a Field (optional) -                      |                  |                         |                      |
|                            | Basic Search Advanced Search Search History                       |                                                  |                  |                         |                      |

| earch Options                                                                                                    |                                                                                                    |
|----------------------------------------------------------------------------------------------------|----------------------------------------------------------------------------------------------------|
| Search Modes and Expanders Search modes ? Boolean/Phrase Find all my search terms Find any of my search terms SmartText Searching Hint | Apply related words          Also search within the full text of the articles         Also search within the full text of the articles         Apply equivalent subjects |
| Limit your results<br>Linked Full Text                                                                                                 | References Available                                                                                                    |

### 6.3 Die Startseite der Datenbank wird angezeigt.